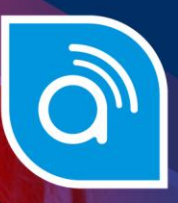

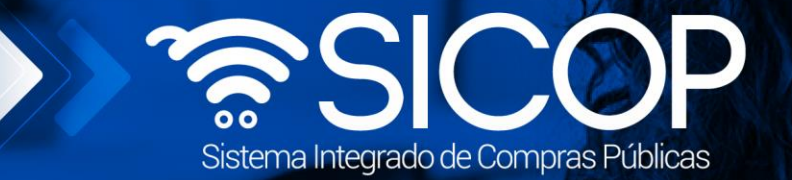

## Manual de suspensión del plazo de entrega

| DIRECCIÓN DE OPERACIONES<br>SICOP |                      |                      |  |  |  |
|-----------------------------------|----------------------|----------------------|--|--|--|
| Modificado por:                   | Aprobado por:        |                      |  |  |  |
|                                   |                      |                      |  |  |  |
| Dayana Murillo Camacho            | Guisselle López Rubí | Guisselle López Rubí |  |  |  |
| Código: P-PS-153-03-2020          | Versión: 3           | Diciembre 2024       |  |  |  |

COSTA RICA

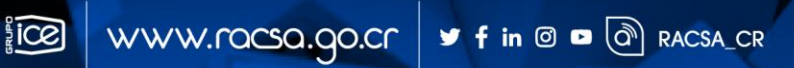

| Hagamos el<br><b>futuro juntos</b> | <i>f</i> azon | Manual de Sus            | pensión del plazo | de entrega     |
|------------------------------------|---------------|--------------------------|-------------------|----------------|
|                                    |               | Código: P-PS-153-03-2020 | Versión: 3        | Página 1 de 20 |

### Contenido

| 1. | Diagrama de proceso                                                             | 2  |
|----|---------------------------------------------------------------------------------|----|
| 2. | Solicitud de modificación suspensión del plazo de entrega                       | 3  |
| 3. | Trámite de la modificación                                                      | 12 |
| 4. | Verificación de condiciones previo a elaborar contrato y confección de contrato | 13 |

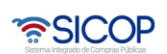

| Hagamos el<br><b>futuro juntos</b> | ീമാന | Manual de Sus            | pensión del plazo | de entrega     |
|------------------------------------|------|--------------------------|-------------------|----------------|
|                                    |      | Código: P-PS-153-03-2020 | Versión: 3        | Página 2 de 20 |

#### 1. Diagrama de proceso

A continuación, se muestran los pasos generales para realizar una suspensión del plazo de entrega, además del rol que debe tener el funcionario que realice el proceso.

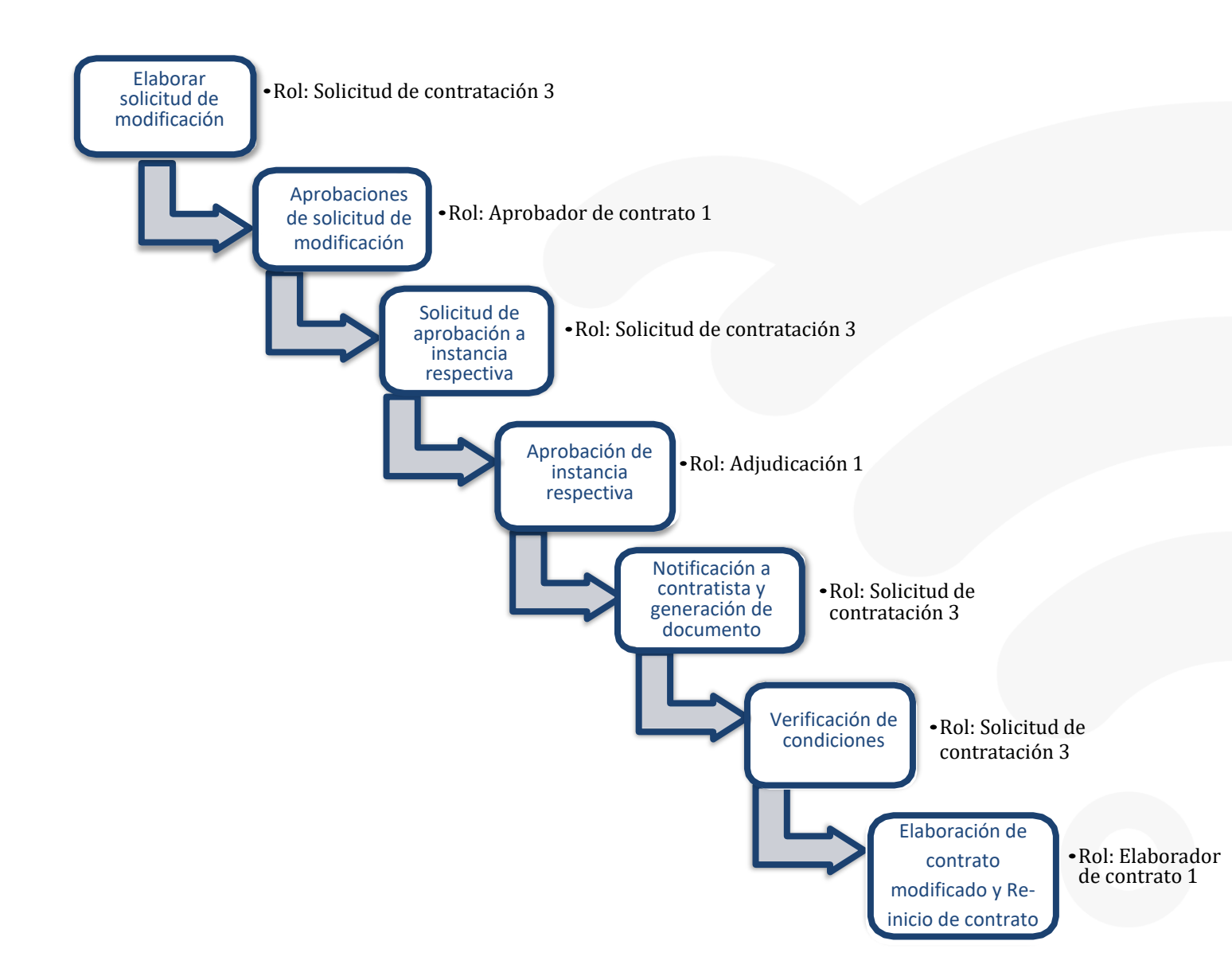

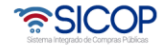

Versión: 3

#### 2. Solicitud de modificación suspensión del plazo de entrega

Hagamos el

futuro juntos

ന്മടാമി

El sistema mediante el módulo de "Modificación de contratos", le permite a las Instituciones realizarles modificaciones a sus contratos, todo de acuerdo con la normativa que les aplique. Una de las modificaciones que pueden realizar es la "Suspensión del Plazo de Entrega". El proceso inicia con la Solicitud de la modificación, esta pasa por diferentes aprobaciones y posterior a esto se genera el contrato modificado.

 El funcionario con el rol "Solicitud de contratación 3", ingresa desde el menú "Instituciones Compradoras", al submenú "Contratación Electrónica" luego "Contratos", aparece en la pantalla "Listado de contratos", selecciona el contrato de interés que debe estar en Estado Contrato Notificado y presiona el botón "Modificación de contrato".

|                                                                                                    | J 21/12/2022 08:4                                              | 8:44 🖸                | 119:39 Información de Si                                          | COP   C                   | entro de /        | Atención   Consulta Ciudadanos        | Mapa del Sitio         |
|----------------------------------------------------------------------------------------------------|----------------------------------------------------------------|-----------------------|-------------------------------------------------------------------|---------------------------|-------------------|---------------------------------------|------------------------|
| SICOP                                                                                                    |                                                                |                       | SI                                                                | ICOP - Vit                | riana Ob          | ando Chaves 🛛 🛛 Institucione          | s Compradoras          |
| Registro de Usuarios   C                                                                                                    | atálogo Bienes/Servicios   Conc                                | ursos                 | Expediente Electrónico                                            | Consu                     | lta de P          | roveedores   Compra por Ca            | tálogo                 |
| Cierre de Sesión Mi SICOP Pro                                                                                                    | cedimiento Administrativo y Sancionator                        | 10                    |                                                                   |                           |                   |                                       |                        |
| Procedimiento de la Institución Compradora                                                                                                    | 💋 Listado de contratos                                         |                       |                                                                   |                           |                   |                                       |                        |
| Solicitud de contratación     Solicitud de la autorización<br>de contratación directa<br>especial     Publicación de invitaciones<br>- Solicitud de contratación | Número de<br>procedimiento<br>Descripción del<br>procedimiento |                       |                                                                   | Númer<br>contra<br>Contra | to de<br>to       | •                                     |                        |
| Consulta de Solicitud de la<br>autorización de                                                                                                    | Rango de Fechas<br>Notificado                                  |                       | 1 ~ [III                                                          |                           |                   |                                       |                        |
| especial                                                                                                    | Estado                                                         |                       | v                                                                 |                           |                   |                                       |                        |
| contratación                                                                                                    | 10 resultados 🗸                                                |                       |                                                                   |                           |                   |                                       | Consultar              |
| Licitación Electrónica     Cartel     Información por institución                                                                                                | Número de procedimiento / Nún<br>contrato                      | tero de               | Descripción del procedimie                                        | ento No                   | Fecha<br>tificada | Nombre del contratista                | Estado                 |
| Común     Contratación Electrónica                                                                                                    | 2022LY-000022-99<br>0432022000<br>Modificación de contrato     | 99000001<br>100059-00 | LIGITACIÓN MAYOR<br>REVISIÓN DE CONVENIO M<br>RCO- SIN COTIZACION | MA 12                     | 12/2022           | CHRISTIAN GABRIEL ZAMORA<br>RODRIGUEZ | Contrato               |
| Confección de contrato     Verificar las condiciones     del contrato                                                                                            | 2022LY-000022-99<br>0432022000<br>Modificación de contrato »   | 99000001<br>100057-00 | REVISIÓN MAYOR<br>REVISIÓN DE CONVENIO M<br>RCO- SIN COTIZACION   | MA 12                     | /12/2022          | Kevin y Annie Oferta conjunta         | Contrato<br>notificado |
| Contrato modificado     Buzón solicitud de     información                                                                                                    | 2022LY-000022-99<br>0432022000<br>Modificación de contrato »   | 99000001<br>100058-00 | REVISIÓN MAYOR<br>REVISIÓN DE CONVENIO B<br>RCO- SIN COTIZACION   | MA 12                     | /12/2022          | KEVIN ESTEBAN RUIZ UMAÑA              | Contrato               |

 El sistema despliega la pantalla "Solicitud de Contrato Modificado", el funcionario selecciona la opción "Suspensión del Plazo de Entrega" y presiona el botón "Solicitar modificación" y luego "Aceptar".

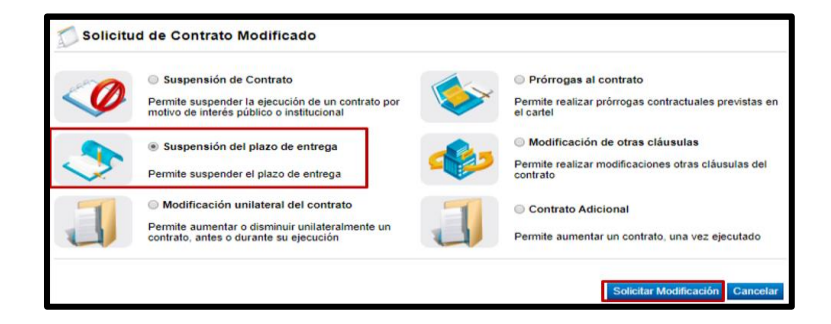

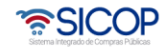

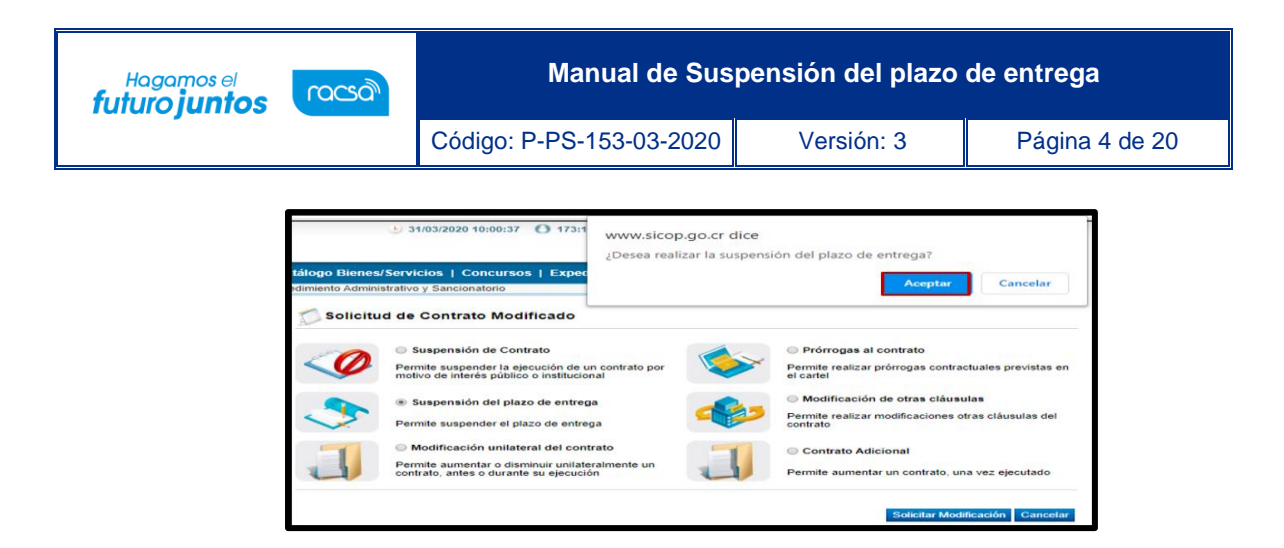

 El sistema despliega la pantalla "Contrato Modificado Suspensión del Plazo de Entrega", donde se importa la información del contrato base seleccionado, activando para su modificación información relacionada con la modificación del contrato. El funcionario puede en esta etapa modificar alguna cláusula del contrato relacionada con garantías o modalidad de pago.

| 💭 Contrato Modificado (Suspensión del plazo de entrega) |                            |  |  |  |  |  |
|---------------------------------------------------------|----------------------------|--|--|--|--|--|
| [1. Información de la Institución]                      |                            |  |  |  |  |  |
| Identificación 3101022029                               |                            |  |  |  |  |  |
| Nombre                                                  | Prácticas y pruebas        |  |  |  |  |  |
| Representante Legal                                     | kkk                        |  |  |  |  |  |
| Código postal                                           | 10132                      |  |  |  |  |  |
| Teléfono                                                | Teléfono 0824233334444     |  |  |  |  |  |
| Dirección                                               | korea , San Jose, San Jose |  |  |  |  |  |

 En la sección 3 se consulta la información del contratista. Tratándose de una persona jurídica, un consorcio u oferta en conjunta el sistema permite modificar el nombre del representante legal, en tanto existan más de uno registrado. Para ello se pulsa el botón "Buscar" relacionado al campo "Identificación del Representante legal".

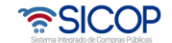

| Hagamos el<br>futuro juntos |                        | Manual de Suspensión del plazo de entrega |      |                                                                                 |       |           |  |  |
|-----------------------------|------------------------|-------------------------------------------|------|---------------------------------------------------------------------------------|-------|-----------|--|--|
|                             | Codig                  | JO: P-PS-153-03-2                         | 2020 | version: 3                                                                      | Pagin | a 5 de 20 |  |  |
|                             |                        |                                           |      |                                                                                 |       |           |  |  |
|                             |                        |                                           |      |                                                                                 |       | -         |  |  |
| [3. Informac                | ión del contratista    | 1]                                        |      |                                                                                 |       |           |  |  |
| Identificación              | Identificación         |                                           |      | 1202300003                                                                      |       |           |  |  |
| Nombre del c                | contratista            | SSA Y GBR prueba 2.0                      |      |                                                                                 |       |           |  |  |
| Identificación<br>legal     | n del Representante    | 0205810603 Buscar                         |      |                                                                                 |       |           |  |  |
| Representant                | te legal               | Alexander Campos Rojas                    |      |                                                                                 |       |           |  |  |
| Teléfono                    |                        | 2296-6311                                 |      |                                                                                 |       |           |  |  |
| Código posta                | 1                      | 30100                                     |      |                                                                                 |       |           |  |  |
| Dirección                   | Dirección              |                                           |      | Alajuela, Concepcion El Llano, Del Banco Nacional 100 mts este y 200 mts Norte. |       |           |  |  |
| * Nombre del                | * Nombre del encargado |                                           |      | GREYVIN ALFONSO BLANCO RODRIGUEZ Buscar                                         |       |           |  |  |
| Departament                 | Departamento/Unidad    |                                           |      | FISICO -PROVEEDOR CAPA                                                          |       |           |  |  |
| Teléfono                    |                        | 8888888                                   |      |                                                                                 |       |           |  |  |
| Correo electr               | ónico                  | proveedfisico@gmail.com                   |      |                                                                                 |       |           |  |  |
| Tipo de oferta              | Tipo de oferta         |                                           |      |                                                                                 |       |           |  |  |

• Al pulsar el botón "Buscar", el sistema muestra la pantalla "Búsqueda de Representantes Legales", y permite que se haga la modificación.

GREYVIN ALFONSO BLANCO RODRIGUEZ

conforman el consorcio? Si No SSA Y GBR prueba 2.0

Nombre de las empresas que conforman el consorcio

Contrato a Nombre de

a la empresa

¿Requiere que el contrato se genere específicamente a nombre de alguna de las empresas que

Buscar

| Búsqueda de Representantes Legales                                                                 |                                                    |              |                     |  |  |  |  |  |
|----------------------------------------------------------------------------------------------------|----------------------------------------------------|--------------|---------------------|--|--|--|--|--|
| ID de usuario<br>Nombre y apellido                                                                 |                                                    |              |                     |  |  |  |  |  |
|                                                                                                    |                                                    |              | Consultar           |  |  |  |  |  |
|                                                                                                    |                                                    |              |                     |  |  |  |  |  |
| ID Proveedor/ID<br>Representante Legal                                                             | Nombre y apellido                                  | ld Aprobador | Aprobador de Oferta |  |  |  |  |  |
| ID Proveedor/ID<br>Representante Legal<br>[3101625314]<br>0205810603                               | Nombre y apellido<br>Alexander Campos Rojas        | ld Aprobador | Aprobador de Oferta |  |  |  |  |  |
| ID Proveedor/ID<br>Representante Legal<br>[3101625314]<br>0205810603<br>[3101625314]<br>0205810605 | Nombre y apellido<br>Alexander Campos Rojas<br>CHE | ld Aprobador | Aprobador de Oferta |  |  |  |  |  |

• También el sistema permite modificar el nombre del encargado, para ello se pulsa el botón "Buscar" relacionado al campo "Nombre del encargado".

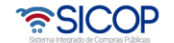

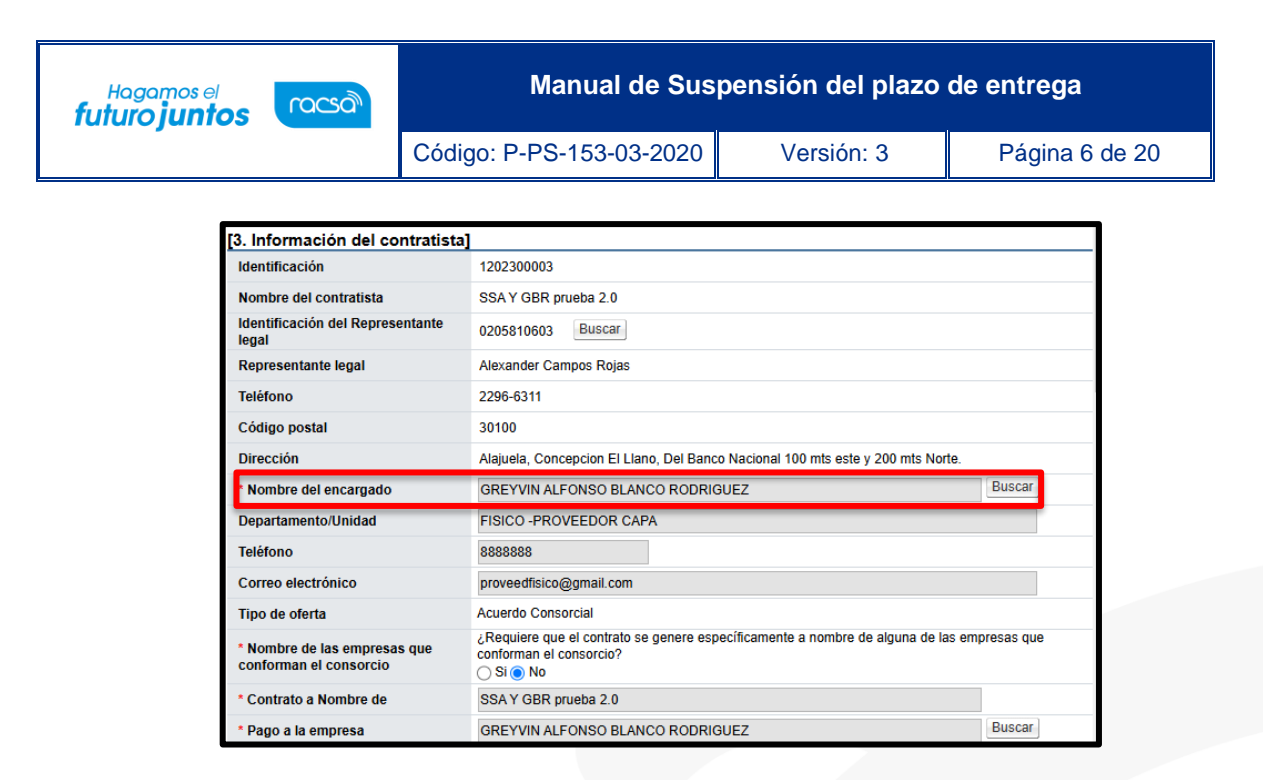

 Al pulsar el botón "Buscar", del campo "Nombre del encargado", el sistema muestra la pantalla "Búsqueda del usuario del proveedor", donde se permite que sea haga la modificación del encargado del contratista.

| .D de usuario<br>Nombre y apellido                     |                     |          |          |
|--------------------------------------------------------|---------------------|----------|----------|
|                                                        |                     |          | Consulta |
| Nombre y apellido                                      | Departamento/Unidad | Teléfon  | 0        |
| [C0101000029003]<br>BERNARDITA ISABEL ARIAS CH<br>ACON | Gerencia            | 22222222 |          |
| [C0101000029001]<br>ALVARO CESPEDES VALVERDE           | Gerencia General    | 22222222 |          |
| [C0101000029002]                                       | Ventas              | 32323232 |          |

 Si corresponde a un consorcio el sistema permite modificar el nombre de la empresa a quien se le hará el pago, para ello se pulsa el botón "Buscar" relacionado al campo "Pago a la empresa".

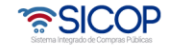

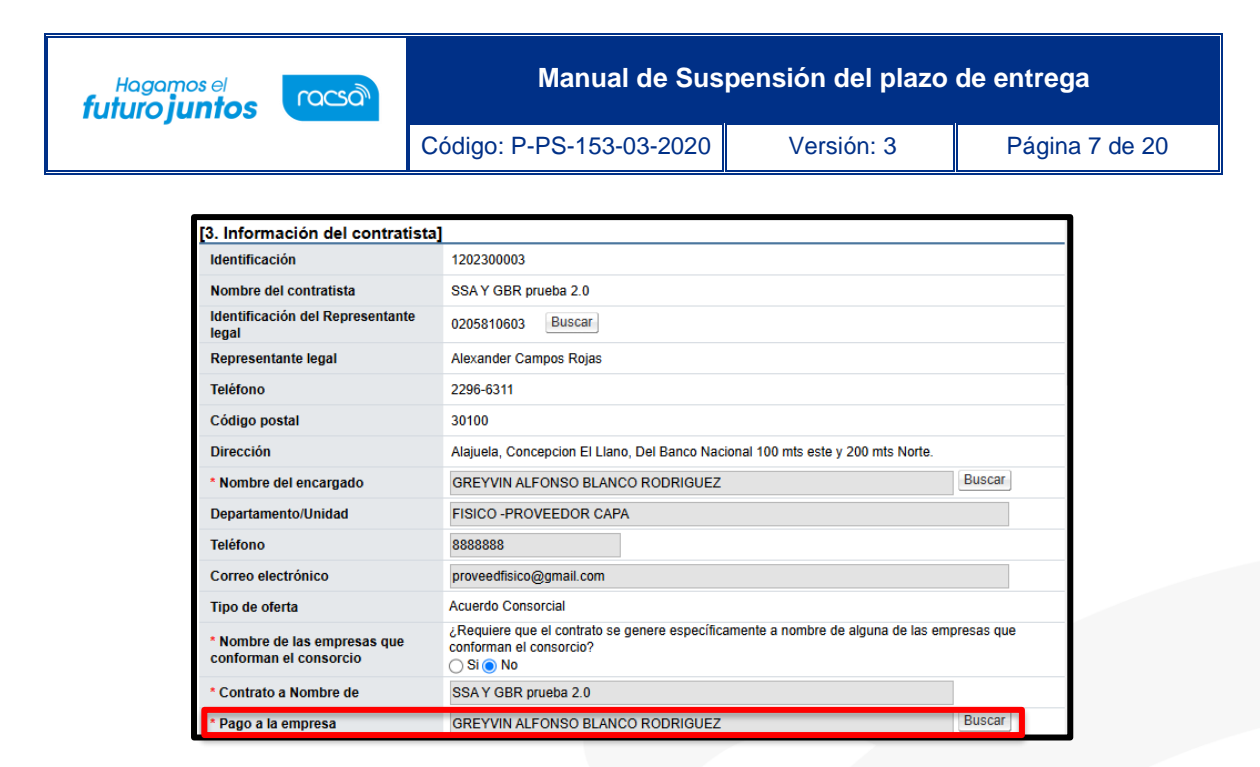

 Al pulsar el botón "Buscar", del campo "Pago a la empresa", el sistema muestra la pantalla "Buscar información de contratista", donde se permite que sea haga la modificación relacionada.

| Buscar informa         | ción de contratista              |
|------------------------|----------------------------------|
| Identificación         |                                  |
| Nombre del contratista |                                  |
|                        | Consultar                        |
| Identificación         | Nombre del contratista           |
| 0206560156             | GREYVIN ALFONSO BLANCO RODRIGUEZ |
| 3101625314             | SSA COSTA RICA SOCIEDAD ANONIMA  |
|                        | Cerrar                           |

• El usuario en la sección 4, se consulta la firma del responsable del contratista, en tanto haya sido tramitada en el contrato.

| [4. Responsables del contratista] |                                  |             |                |  |  |  |
|-----------------------------------|----------------------------------|-------------|----------------|--|--|--|
| Identificación<br>(Contratista)   | Contratista                      | Firmado por | Fecha de firma |  |  |  |
| 0206560156                        | GREYVIN ALFONSO BLANCO RODRIGUEZ | -           | -              |  |  |  |

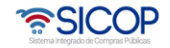

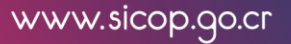

| Hagamos el<br><b>futuro juntos</b> | Hagamos el Manual de Suspensión del pla |                          |            | o de entrega   |  |
|------------------------------------|-----------------------------------------|--------------------------|------------|----------------|--|
|                                    |                                         | Código: P-PS-153-03-2020 | Versión: 3 | Página 8 de 20 |  |

 En la sección [8. Información del bien, servicio u obra] se debe seleccionar la o las líneas a las cuales se les va a suspender el plazo de entrega, también se debe ir a la sección "Ver detalle" donde se encuentra la información de la entrega y seleccionar la o las líneas a modificar.

| selección | Línea | Descripción del bien, servicio u obra                                                            | Unidad                  | Cantidad          | Precio unitario<br>sin impuestos | Precio Total i<br>impuestos |
|-----------|-------|--------------------------------------------------------------------------------------------------|-------------------------|-------------------|----------------------------------|-----------------------------|
| 8         | 1     | CÓDIGO : 441217069001433200000001 LAPIZ MADERA P/CARPINTERIA Marca MADERA Modelo 1234            | c/u                     | 5                 | 125                              |                             |
|           |       | •                                                                                                |                         |                   |                                  | •                           |
|           |       | Fuente de financiamiento : Institucional                                                         |                         |                   |                                  |                             |
|           |       | Reserva presupuestaria<br>Suministros-123                                                        | Centro de costos<br>123 | Estructura presuj | Detalle                          | de cuentas                  |
|           |       |                                                                                                  |                         |                   | Crédito fiscal                   | Sí ®No                      |
| Selección | Línea | Ver detaile »<br>Descripción del bien, servicio u obra                                           | Unidad                  | Cantidad          | Precio unitario<br>sin impuestos | Precio Total<br>impuesto    |
| 8         | 2     | CÓDIGO : 441218049000097700000001     BORRADOR DE FIELTRO P/PIZARRA Marca     ERASER Modelo 1234 | c/u                     | 5                 | 1.350                            | 6                           |
|           |       | 4                                                                                                |                         |                   |                                  | ,                           |

| Selección Linea                       | Descripción d                        | el bien, servicio u obra                    | Unidad                   | Cantidad            | in impuestos  | Precio Total<br>impuesto |
|---------------------------------------|--------------------------------------|---------------------------------------------|--------------------------|---------------------|---------------|--------------------------|
| R 1                                   | CÓDIGO : 4412170                     | 69001433200000001                           |                          |                     |               |                          |
| -                                     | Modelo 1234                          | RPINTERIA Marca MADERA                      | e/u                      | 5                   | 125           |                          |
|                                       | 4                                    |                                             |                          |                     |               | ۲                        |
|                                       | ¿Aplica presupuest                   | 0? * Si _ No                                |                          |                     |               |                          |
|                                       | Fuente de financia                   | miento : Institucional                      |                          |                     |               |                          |
|                                       | Reserva presupues<br>Suministros-123 | taria                                       | Centro de costos/<br>123 | Estructura presupue | Detalle       | de cuentas               |
|                                       |                                      |                                             |                          | c                   | rédito fiscal | S/ ®No                   |
| 1                                     | Ocultar detalle »                    |                                             |                          |                     |               |                          |
|                                       | Garantia téonica                     | 3 AÑOS                                      |                          |                     |               |                          |
|                                       | de entrega                           | Total                                       |                          |                     |               |                          |
| Marco la li                           | nea de entrega                       | RACSA SAN JOSE                              |                          |                     |               |                          |
| de la entre<br>la cual vo<br>suspende | ega,<br>y a vaciones<br>er           |                                             |                          |                     |               | 1                        |
|                                       | Linea de<br>entrega (                | Cantidad de entrega<br>numérico/porcentaje) | Plazo de entrega         | Fecha de entr       | ega Plazo n   | náximo de entr           |
|                                       | V                                    |                                             |                          |                     |               |                          |

En la sección [9. Información de Solicitud de Modificaciones] se debe ingresar la cantidad de días que va a aplicar la suspensión, también se debe indicar el Contenido de solicitud de Modificaciones, y seleccionar el Fundamento Jurídico que le aplica a su Institución, el cual le faculta a realizar este tipo de modificación de contrato, puede adjuntar archivos y presiona el botón "Guardar". El registro de la solicitud de modificación queda en estado "Solicitud de modificación de contrato registrado".

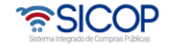

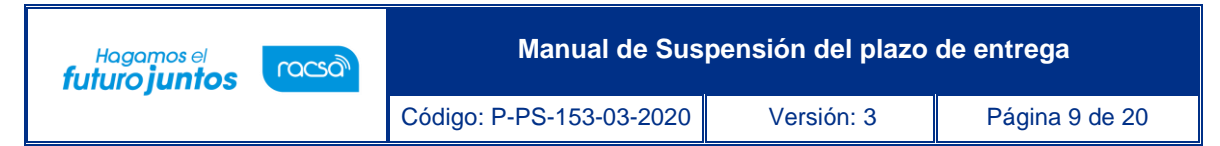

| Clasificación                               | Suspensión del plazo de entrega                                                                                                    |        |
|---------------------------------------------|----------------------------------------------------------------------------------------------------|--------|
| Suspensión solicitada                       | 30 Días hábiles 🔻                                                                                                    |        |
| Contenido de solicitud de<br>Aodificaciones | Justificación                                                                                                    |        |
| Fundamento jurídico                         | ● Seleccionar atículo (Ley - Reglamento                                                                                                    |        |
| Archivo adjunto                             | Seleccionar archivo Ningún archivo seleccionado  Una vez seleccionado el archivo, hacer olio en el icono agregar  Los archivos ya agregados podrán ser eliminados haciando olio en el icono eliminar  Ai realizar el olios en recuperar se canceda el a eliminadon  La capacidad máxima de almoscenta y nueve | Agrega |

| 💭 Seleccionar artículo (                   | Ley - Reglamento)                                                                                                    |                      |
|--------------------------------------------|----------------------------------------------------------------------------------------------------|----------------------|
| Artículo 207 RLCA Suspensió<br>n del plazo | La suspensión del plazo de contrato es originada por fuerza mayor.<br>La suspensión del plazo de contrato es originada por caso fortuito. |                      |
| * Se muestra solamente aquellos ar         | ículos que son posibles a aplicar según la institución correspondiente.                                                                   | Seleccionar Cancelar |

| Clasificación                               | Suspensión d                                                                                                    | del plazo                              | de entrega                                                                                  |         |  |  |
|---------------------------------------------|----------------------------------------------------------------------------------------------------|----------------------------------------|---------------------------------------------------------------------------------------------|---------|--|--|
| Suspensión solicitada                       | 30                                                                                                    | Días há                                | oles Y                                                                                      |         |  |  |
| Contenido de solicitud de<br>Modificaciones | Justificación                                                                                                    |                                        |                                                                                             |         |  |  |
| * Fundamento jurídico                       | <u>Seleccion</u> [Artículo 207     La suspensio                                                                                                    | ar artíouid<br>7 RLCA Si<br>ón del pla | (l.ev. Feolamento)<br>uspensión del piazo)<br>o de contrato es originada por caso fortuito. |         |  |  |
|                                             | Seleccionar                                                                                                    | r archivo                              | Ningún archivo seleccionado                                                                 | Agregar |  |  |
| Archivo adjunto                             | <ul> <li>Una vez seleccionado el archivo, hacer oli cen el fonon agregar</li> <li>Los archivos ya agregados podrán ser eliminados haciendo olio en el fonon eliminar</li> <li>Al realizar el dios en recupertar se cancela la eliminación</li> <li>La calidad máxima de archivos en onventa y nueve</li> <li>La calidad máxima de archivos en conventa y nueve</li> </ul> |                                        |                                                                                             |         |  |  |

- El sistema elimina la o las líneas del contrato no seleccionadas y habilita los botones para que el funcionario pueda "Solicitar Aclaración" "Solicitar criterio legal" "Rechazar" "Aprobar", "Modificar" lo guardado o "Eliminar" lo confeccionado, según sea la necesidad.
- El solicitar criterio legal es facultativo de cada institución, para ilustrar el ejemplo, al presionar en esta pantalla el botón "Solicitar criterio legal", el sistema envía la solicitud de criterio legal y la solicitud de modificación que se está tramitando queda en estado "Solicitud de criterio legal". En este momento la solicitud de modificación está en manos

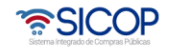

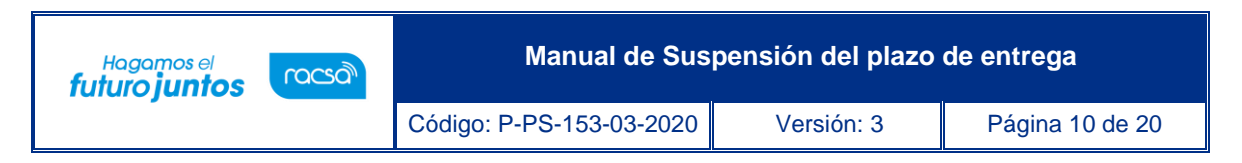

de un distribuidor para que él mismo proceda a asignar al encargado del área legal que debe emitir el criterio.

• Posteriormente se habilita la sección [10. Información detallada de las aprobaciones] donde llega la solicitud de aprobación del formulario que se completó.

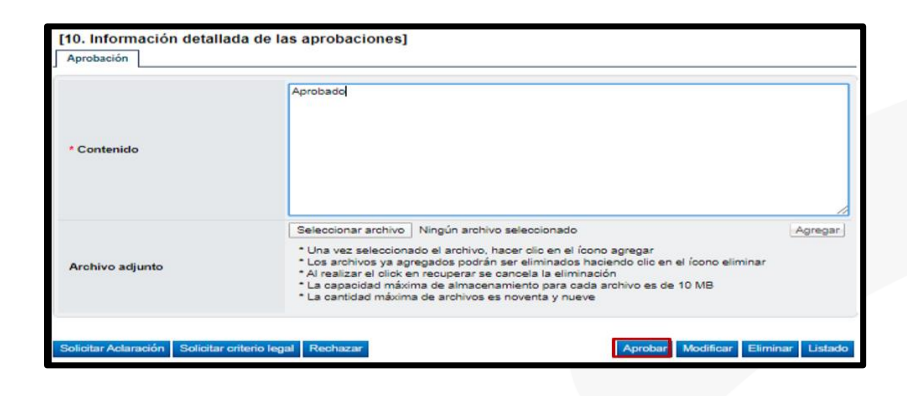

 Una vez que se aprueba el sistema habilitó los siguientes botones en la parte inferior, "Solicitar aprobación" donde se puede solicitar una aprobación adicional o en caso de no ser necesario se puede seleccionar de una vez "Remitir a instancia respectiva" que le lleva directamente a la sección [11. Solicitud de aprobación] donde se debe incluir otra aprobación, se completan los campos de la sección donde se debe seleccionar al funcionario con el rol "Aprobador de contrato 1" al cual se le va a solicitar la aprobación de la solicitud de modificación. Se completan los campos de la sección y presiona el botón "Solicitar aprobación". El trámite queda en estado "Pendiente de aprobación".

| [10. Información detallada de        | las aprobaciones]                                 |                    |
|--------------------------------------|---------------------------------------------------|--------------------|
| Historial de Aprobación              |                                                   | Aclaraciones(0)    |
| Fecha y hora de Procesamiento        | 31/03/2020 11:32                                  |                    |
| Resultado de aprobación              | Aprobado                                          | Verificar Firma    |
| Aprobador                            | G3101022029032<br>Capacitaciones e Implementación | 40602645           |
|                                      | Karina López                                      | klopez@racsa.go.cr |
| Contenido                            | Aprobado                                          |                    |
| Archivo adjunto                      | El archivo no existe.                             | //                 |
| Solicitar aprobación Remitir a insta | incia respectiva                                  | Listado            |

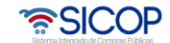

| Hagamos el<br><b>futuro juntos</b> | ീമാന | Manual de Sus            | pensión del plazo | de entrega      |
|------------------------------------|------|--------------------------|-------------------|-----------------|
|                                    |      | Código: P-PS-153-03-2020 | Versión: 3        | Página 11 de 20 |

| Solicitud de aprobación        |                                                                                                    |        |
|--------------------------------|----------------------------------------------------------------------------------------------------|--------|
| Clasificación de<br>aprobación | Aprobación secuencial     O Aprobación paralela                                                                                                    |        |
| Aprobador                      | Buncar                                                                                                    |        |
| Aprobador                      | Buscar Limpiar                                                                                                    |        |
| Aprobador                      | Buscar Limpiar                                                                                                    |        |
| Titulo de la solicitud         |                                                                                                    |        |
| Contenido de solicitud         |                                                                                                    |        |
| Archivo adjunto                | Seleccionar archivo Ningún archivo seleccionado<br><sup>•</sup> Una vez seleccionado el archivo, hacer cilic en el fono agregar<br>Los archivos ya agregados podrán ser al aliminados haciando cilic en el fono elim<br>• La capacidad máxima de almacenamiento para ondo archivo es de 10 MB<br>• La capacidad máxima de archivos es noventa y nueve | Agrega |

 El funcionario con el rol "Aprobador de contrato 1" seleccionado para aprobar la suspensión del plazo de entrega, ingresa al menú "Aprobación", el sistema despliega la pantalla "Listado de aprobación", presiona sobre la columna "Descripción del procedimiento" del trámite de interés que debe estar en estado "Sin tramitar" que se encuentre en "Etapa Solicitud de modificación (Instancia respectiva)."

| - Solicitud de contratación                                                                         | -                            |                                                                          |                                                           |                              |                     |  |
|----------------------------------------------------------------------------------------------------|------------------------------|--------------------------------------------------------------------------|-----------------------------------------------------------|------------------------------|---------------------|--|
| de contratación directa                                                                             | Etapa del proceso            | Todos                                                                    |                                                           | ¥                            |                     |  |
| - Solicitud de contratación                                                                         | Número de procedimiento      |                                                                          |                                                           |                              |                     |  |
| - Consulta de Solicitud de la                                                                       | Estado                       | (Todos 🖤 )                                                               |                                                           |                              |                     |  |
| contratación directa                                                                                | Fecha de solicitud           | echa de solicitud 31/01/2020 🗂 ~ 31/03/2020 🗂                            |                                                           |                              |                     |  |
| Consulta de Solicitud de<br>contratación     Resentión de solicitud de                              | [10 resultados 🛛 🕈 ]         |                                                                          |                                                           |                              | Cons                |  |
| información adicional<br>(CGR)                                                                      | Número de procedimiento      | Descripción del procedimiento                                            | Etapa del proceso                                         | Fecha y hora de<br>solicitud | Estado              |  |
| Licitación Electrónica     Cartel     Información por institución     Otros                         | 2020LA-000002-<br>0009900099 | Compra de Artículos de Oficina (Modificad<br>ou Contratos) Karina Lóper  | Solicitud de<br>modificación<br>(Instancia<br>respectiva) | 31/03/2020 12:09             | Sin Tramitar        |  |
| - Contratación Electrónica<br>- Confección de contrato                                              | 2020LA-000002-               | Compra de Artículos de Oficina (Modificaci<br>ón Contratos) Karina López | Contrato (Unidades<br>solicitantes)                       | 23/03/2020 16:53             | Aprobado            |  |
| - Orden de pedido                                                                                   | -                            | Compra de Articulos de Oficina (Modificaci<br>ón Contratos) Karina Lóner | Solicitud de                                              | 23/03/2020 10:30             | Aprobado            |  |
| Aprobación Interna     Solicitudes de Criterio Legal     Criterio Legal                             |                              | Artículos de Oficina (Modificación Contrat<br>os) Karina López           | Solicitud de<br>contratación                              | 20/03/2020 17:01             | Aprobado            |  |
| Recepción                                                                                           |                              |                                                                          |                                                           | 4 resu                       | itados ( 1 de 1 pág |  |
| Pago Electrónico<br>- Gestión de Pago<br>- Gestión de Pago de<br>Remate<br>- Reporte de Retanciones |                              |                                                                          |                                                           |                              |                     |  |

 El sistema despliega la pantalla "Solicitud de modificación suspensión del plazo de entrega", habilita los botones "Procesar aclaración" en caso de requerir aclaración sobre la modificación, "Cambiar de aprobador" y "Rechazar", en caso de decidir no aprobar la modificación, "Solicitar modificación" en caso de requerirlo y "Aprobar".

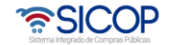

| Hagamos el<br><b>futuro iuntos</b> | ര്ലാ                             | Manual de Susp                                                                                                    | ensión del plazo                                                                                                    | de entrega      |
|------------------------------------|----------------------------------|----------------------------------------------------------------------------------------------------|----------------------------------------------------------------------------------------------------|-----------------|
| 1010/01/00                         |                                  | Código: P-PS-153-03-2020                                                                                                    | Versión: 3                                                                                                    | Página 12 de 20 |
|                                    | Aprobació<br>* Conten<br>Archivo | in Aprobado<br>ido Seleccionar archivo Ningún archivo se<br>* Una vez seleccionado el archivo, hace<br>* Los archivos ya agregados podrán arc<br>* A realizar doix en recuperar se can<br>* A realizar doix en recuperar se can<br>* La capacida máxima de al mancaman | ieccionado<br>r cilice ne el ícono agregar<br>eliminados haciendo cilic en el ícono eliminar<br>rela ja reinimación<br>no para cada archivo es de 10 MB | Agregar         |

#### 3. Trámite de la modificación

 Una vez aprobada la "Solicitud de modificación suspensión del plazo de entrega" y habiendo recibido un mensaje por correo electrónico, el funcionario con el rol "Solicitud de contratación 3" ingresa al menú "Contratación Electrónica" "Contrato modificado" y selecciona en la pantalla "Listado de contratos modificados" la modificación de su interés que está en estado "Modificación aprobada".

| Procedimiento de la                                                                                                    | Listado d                                                                                                    | e Contrate                                    | os Modificados                                                                               |                                           |                            |                          |                          |
|----------------------------------------------------------------------------------------------------|----------------------------------------------------------------------------------------------------|-----------------------------------------------|----------------------------------------------------------------------------------------------|-------------------------------------------|----------------------------|--------------------------|--------------------------|
| Institucion companiona<br>5 eloricitar de constanción<br>5 estorica de la autoritarian<br>5 estorica de la autoritarian<br>6 estorica de la autoritarian<br>6 estor | Número de<br>procedimiento<br>Número de<br>solicitud de<br>modificación<br>Tipo de<br>modificación<br>de contrato<br>Descripción<br>del<br>procedimiento<br>Fecha de<br>motificación<br>Estado | [<br>[ Todos<br>[ Todos<br>[ [ Todos<br>] ]   | · · · · · · · · · · · · · · · · · · ·                                                        | Número de<br>Contrato<br>Contratista<br>V |                            |                          | Consultar                |
| Verificar las condiciones<br>del contrato     Contratos     Contrato modificado     Recepción de solicitud de                                                                                                    | Número de proc<br>Número de so<br>modifica<br>Número de 0                                                                                                    | edimiento/<br>licitud de<br>ción/<br>Contrato | Descripción del pro                                                                          | ocedimiento                               | Nombre de<br>contratista   | Fecha de<br>notificación | Estado                   |
| información adicional y<br>adendum a contrato (CGR)<br>· Finiquito                                                                                                    | 2020LA-000003<br>72320<br>04320                                                                                                    | -0009900099<br>200000000008<br>20000200002    | Reajuste del precio<br>LICITACIÓN ABREVIADA<br>COMPRA DE ZAPATOS DE SEGU                     | URIDAD- PAMELA                            | ARNOLDO GOMEZ<br>FERNANDEZ | En trámite               | Distribuidor<br>asignado |
| Evaluación de proveedores     Resolución     Rescisión                                                                                                    | 2020LA-000002<br>13520<br>04320                                                                                                    | 0009900099<br>20000100001<br>20000100004      | Suspensión del plazo de entrega<br>LICITACIÓN ABREVIADA<br>Compra de Artículos de Oficina (2 | Modificación Contrato:                    | ARNOLDO GOMEZ              | En trámite               | Modificación<br>aprobada |

 El funcionario con el rol "Solicitud de Contratación 3" se dirige a la sección [11. Información Detallada de las aprobaciones] al presionar el botón "Generar documento electrónico" el sistema genera el documento electrónico, se presiona el botón "Enviar" y se firma digitalmente el documento. El sistema adicionalmente envía un correo electrónico al contratista comunicándole de la aprobación de la suspensión del plazo de entrega y actualiza el estado del trámite en "Solicitud de modificación de contrato notificado". Con esto se da por finalizado el trámite de la Suspensión del plazo de entrega y se procede a verificar condiciones y elaborar el nuevo contrato para notificarlo.

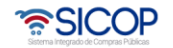

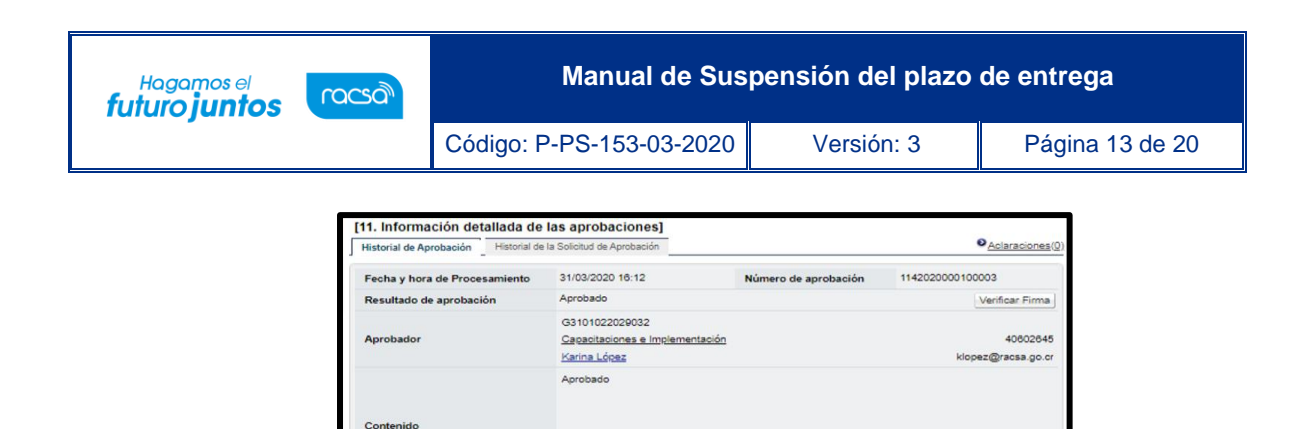

El archivo no existe.

| Historial de Aprobación Historial de | la Solicitud de Aprobación                                        | Aclaracione          |                              |  |  |
|--------------------------------------|-------------------------------------------------------------------|----------------------|------------------------------|--|--|
| Fecha y hora de Procesamiento        | 31/03/2020 16:12                                                  | Número de aprobación | 1142020000100003             |  |  |
| Resultado de aprobación              | Aprobado                                                          |                      | Verificar Firma              |  |  |
| Aprobador                            | G3101022029032<br>Capacitaciones e Implementación<br>Karina López |                      | 4060264<br>klopez@racsa.go.c |  |  |
| Contenido                            | Aprobado                                                          |                      |                              |  |  |
| Archivo adjunto                      | El archivo no existe.                                             |                      |                              |  |  |

List

# 4. Verificación de condiciones previo a elaborar contrato y confección de contrato

 Para realizar el proceso de verificación de cumplimientos del contratista, el funcionario con el rol "Solicitud de Contratación 3", en la pantalla "Listado de contratos modificados", presiona el botón "Verificación de condiciones" del contrato modificado de interés.

| (                                                                                  |                                           |                                           |                                                |               |                       |             |                            |                          |                                             |
|------------------------------------------------------------------------------------|-------------------------------------------|-------------------------------------------|------------------------------------------------|---------------|-----------------------|-------------|----------------------------|--------------------------|---------------------------------------------|
| Procedimiento de la<br>Institución Compradora                                      | 💭 Listado d                               | e Contrate                                | os Modificados                                 |               |                       |             |                            |                          |                                             |
| - Solicitud de contratación                                                        |                                           |                                           |                                                |               |                       |             |                            |                          |                                             |
| <ul> <li>Solicitud de la autorización<br/>de contratación directa</li> </ul>       | Número de<br>procedimiento                |                                           |                                                |               | Número de<br>Contrato | []          |                            |                          |                                             |
| especial<br>- Solicitud de contratación<br>- Consulta de Solicitud de la           | Número de<br>solicitud de<br>modificación |                                           |                                                |               | Contratista           |             |                            |                          |                                             |
| contratación directa<br>especial                                                   | Tipo de<br>procedimiento                  | Todos                                     |                                                | Ŧ             |                       |             |                            |                          |                                             |
| Consulta de Solicitud de<br>contratación     Recepción de solicitud de             | Tipo de<br>modificación<br>de contrato    | Todos                                     |                                                |               | Ŧ                     |             |                            |                          |                                             |
| información adicional<br>(CGR)                                                     | Descripción<br>del                        |                                           |                                                |               |                       |             |                            |                          |                                             |
| Cartel     Información por institución                                             | Fecha de<br>notificación                  |                                           | ) —                                            |               |                       |             |                            |                          |                                             |
| - Otros<br>- Común                                                                 | Estado                                    | Todos                                     |                                                |               |                       | Ψ           |                            |                          |                                             |
| Contratación Electrónica     Confección de contrato     Verificar las coordiciones | 10 resultados 🔻                           |                                           |                                                |               |                       |             |                            |                          | Consultar                                   |
| del contrato                                                                       | Número de pro                             | cedimiento/                               |                                                |               |                       |             |                            |                          |                                             |
| Contratos                                                                          | Número de so<br>modifica                  | ción/                                     | Descrip                                        | ción del pro  | cedimiento            |             | Nombre de<br>contratista   | Fecha de<br>notificación | Estado                                      |
| Contrato modificado     Recepción de solicitud de                                  | Número de (                               | Contrato                                  |                                                |               |                       |             |                            |                          |                                             |
| información adicional y<br>adendum a contrato (CGR)<br>Finiquito                   | 2020LA-000003<br>72320<br>04320           | -0009900099<br>20000000008                | Reajuste del precio<br>LICITACIÓN ABREVIADA    | OS DE SEGU    | RIDAD- PAM            | ELA         | ARNOLDO GOMEZ<br>FERNANDEZ | En trámite               | Distribuidor<br>asignado                    |
| Evaluación de proveedores     Resolución     Rescisión                             | 2020LA-000002<br>13520<br>04320           | -0009900099<br>20000100001<br>20000100004 | Suspensión del plazo d<br>LICITACIÓN ABREVIADA | le entrega    |                       |             | ARNOLDO GOMEZ              | 31/03/2020               | Solicitud de<br>modificación<br>de contrato |
| Inclusión y Exclusión de<br>productos                                              | Verificación de co                        | ndiciones »                               | Compra de Artículos                            | de ⊖ficína (№ | Iodificación O        | ontratos) K | - COULTER                  |                          | notificado                                  |

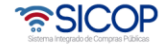

| Hagamos el<br><b>futuro juntos</b> | ീമാന | Manual de Sus            | ispensión del plazo de entrega |                 |  |  |
|------------------------------------|------|--------------------------|--------------------------------|-----------------|--|--|
|                                    |      | Código: P-PS-153-03-2020 | Versión: 3                     | Página 14 de 20 |  |  |

• En la sección "2. Información a verificar", se selecciona la información que se va a verificar y se completan las Observaciones a la verificación.

| [1. Información de contratista]                                       |                              |                                     |                    |  |  |  |
|-----------------------------------------------------------------------|------------------------------|-------------------------------------|--------------------|--|--|--|
| Número de procedimiento                                               | 2020LA-000002-0009900099     | O Detailes del Cartel     O Detaile | es de Adjudicación |  |  |  |
| Identificación                                                        | 0101000033                   |                                     |                    |  |  |  |
| Nombre del contratista                                                | ARNOLDO GOMEZ FERNANDEZ      |                                     |                    |  |  |  |
| Representante legal                                                   |                              |                                     |                    |  |  |  |
| 2. Información a verificar]                                           |                              |                                     |                    |  |  |  |
|                                                                       | No aplica                    | Interface                           | Manual             |  |  |  |
| Caja Costarricense de Seguro Social<br>(C.C.S.S.)                     | 0                            | ۲                                   | 0                  |  |  |  |
| Fondo de Desarrollo Social y<br>Asignaciones Familiares (FODESAF)     | ۲                            | •                                   | •                  |  |  |  |
| Garantia de Cumplimiento                                              | ۲                            | •                                   |                    |  |  |  |
| Pólizas de seguros                                                    | ۲                            | •                                   | •                  |  |  |  |
| Información de la empresa                                             | •                            | •                                   | ۲                  |  |  |  |
| Presupuesto                                                           | ۲                            |                                     |                    |  |  |  |
| Impuesto a personas jurídicas                                         | •                            | ۲                                   | •                  |  |  |  |
| Observaciones a la verificación de<br>condiciones y especies fiscales | Se realizan las verificacion | es respectivas                      |                    |  |  |  |

 En la sección "4. Información de usuarios", se selecciona quien es el Encargado del adjudicatario y el Elaborador de contrato dando clic en el botón Buscar. Seguidamente se presiona el botón Guardar.

| [4. Información de us                                                                                                    | uarios]        |                                                 |                                |        |  |  |  |
|----------------------------------------------------------------------------------------------------|----------------|-------------------------------------------------|--------------------------------|--------|--|--|--|
| D-1                                                                                                    | ID de versele  | Departamento/Unidad                             | Teléfono                       | Duran  |  |  |  |
| ROI                                                                                                    | ib de úsúario  | Nombre y apellido                               | Correo electrónico             | Buscar |  |  |  |
| *Encargado del adjudicata                                                                                                    | C0101000033001 |                                                 | 22222222                       | Buscar |  |  |  |
| 110                                                                                                    |                | ARNOLDO GOMEZ FERNANDEZ                         | capacitacion@proveedores.com   |        |  |  |  |
| Verificador de condiciones                                                                                                    | G3101022029032 | Capacitaciones e Implementación<br>Karina López | 40602645<br>klopez@racsa.go.cr | -      |  |  |  |
| *Elaborador de contrato                                                                                                    | G3101022029032 | Capacitaciones e Implementación<br>Karina López | 40802845<br>klopez@racsa.go.cr | Buscar |  |  |  |
| [5. Archivo adjunto]                                                                                                    |                |                                                 |                                |        |  |  |  |
| Seleccionar archivo Ningún archivo seleccionado Agregar                                                                                                    |                |                                                 |                                |        |  |  |  |
| Nombre del archivo                                                                                                    |                |                                                 |                                |        |  |  |  |
| Una vez seleccionado el archivo, hacer clic en el foono agregar Una vez seleccionado el archivo, hacer clic an el foono agregar Una vez seleccionado el archivo, hacer clic an el cuentar el minando haciendo clic en el cience el minando Al realizar el click en ecueperar se cancel a la eliminando La capacidad máxima de almacenamiento para cada archivo es de 10 MB La cantidad máxima de archivos es noventa y nueve Outworker Cancelar |                |                                                 |                                |        |  |  |  |

 En la sección "3. Información a verificar", se ingresa a cada botón "Verificar" para que quede registrado el resultado de la verificación, así como la fecha y la hora en la que se realizó.

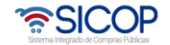

| Hagamos el<br><b>futuro juntos</b> | ര്ഭാമ                 |                                                                     | Manual de Suspensión del plazo de entrega |                |           |                    |                 |  |  |
|------------------------------------|-----------------------|---------------------------------------------------------------------|-------------------------------------------|----------------|-----------|--------------------|-----------------|--|--|
|                                    |                       | Códig                                                               | o: P-PS-15                                | 53-03-20       | 020       | Versión: 3         | Página 15 de 20 |  |  |
|                                    | [3.                   | Información a                                                       | verificar]                                |                |           |                    |                 |  |  |
|                                    |                       |                                                                     | No aplica                                 |                | Interface | Manual             |                 |  |  |
|                                    | Ca<br>Co<br>Se<br>(C  | ja<br>starricense de<br>guro Social<br>.C.S.S.)                     |                                           | Verificar      | Ð         |                    |                 |  |  |
|                                    | Fo<br>De<br>y A<br>Fa | ndo de<br>sarrollo Social<br>Asignaciones<br>miliares<br>DDE SAF)   | ۲                                         |                |           |                    |                 |  |  |
|                                    | Ga                    | irantia de<br>implimiento                                           | ۲                                         |                |           |                    |                 |  |  |
|                                    | Pó                    | lizas de<br>guros                                                   | ۲                                         |                |           |                    |                 |  |  |
|                                    | Inf                   | ormación de la<br>opresa                                            |                                           |                |           | · 31/03/2020 18:41 |                 |  |  |
|                                    | Pr                    | esupuesto                                                           | ۲                                         |                |           |                    |                 |  |  |
|                                    | lm<br>pe<br>jur       | puesto a<br>rsonas<br>ídicas                                        | 0                                         | Verificar      | •         |                    |                 |  |  |
|                                    | Ot<br>la<br>co        | oservaciones a<br>verificación de<br>ndiciones y<br>pecies fiscales | Se realizan las verificacione             | es respectivas |           |                    |                 |  |  |

• Después de verificadas las condiciones del contrato, el elaborador de contrato para continuar con la confección del contrato ingresa al botón "Verificación completa".

| Encargado del adjudicatario C0101000033001 <u>Gerencia</u> 2222222<br>ARNOLDO GOMEZ FERNANDEZ capacitacion@provee<br>Verificador de condiciones G3101022029032 <u>Capacitaciones e Implementación</u> 40802845<br>Karina López Kolones e Implementación<br>Elaborador de contrato G3101022029032 <u>Capacitaciones e Implementación</u> 40802845<br>Karina López kolones e Implementación<br>Karina López kolones e Implementación<br>Karina López kolones e Implementación | dores.con |
|----------------------------------------------------------------------------------------------------|-----------|
| Verificador de condiciones G3101022020032 Caoacitaciones e Implementación 40802845<br>Karina López Kopez@racsa.go.cr<br>Elaborador de contrato G3101022020032 Caoacitaciones e Implementación 40802845<br>Karina López Kopez kopez@racsa.go.cr                                                                                                    |           |
| Elaborador de contrato G3101022029032 <u>Capacitaciones e Implementación</u> 40802645<br>Karna López klopez@racsa.go.cr                                                                                                    |           |
|                                                                                                    |           |
| 5. Archivo adjunto]                                                                                                    |           |
| El archivo no existe.                                                                                                    |           |
| E) archivo no existe.                                                                                                    | _         |

 Después de verificadas las condiciones del contrato, el elaborador de contrato para continuar con la confección del contrato ingresa al menú de "Contratación Electrónica" "Confección de Contrato" "Contratos", y selecciona el contrato modificado de interés, que está en estado "Verificación completa".

| . Colicitud do la sutorización                                 |                                  |                           |                |                   |                        |                         |             |
|----------------------------------------------------------------|----------------------------------|---------------------------|----------------|-------------------|------------------------|-------------------------|-------------|
| de contratación directa<br>especial                            | Número de<br>procedimiento       |                           |                |                   | Número de<br>contrato  | ·                       |             |
| Solicitud de contratación     Consulta de Solicitud de la      | Descripción del<br>procedimiento |                           |                | ]                 | Contratista            |                         | ]           |
| autorización de<br>contratación directa<br>especial            | Rango de Fechas<br>Notificado    |                           | ~              |                   |                        |                         |             |
| Consulta de Solicitud de<br>contratación                       | Estado                           | Verificación cor          | npleta         | Ŧ                 |                        |                         |             |
| Recepción de solicitud de<br>información adicional<br>(CGR)    | 10 resultados 🔻                  |                           |                |                   |                        |                         | Consul      |
| Licitación Electrónica<br>+ Cartel                             | Número de procedin<br>contr      | niento / Número de<br>ato | Descripción o  | del procedimien   | to Fecha<br>Notificada | Nombre del contratista  | Estado      |
| <ul> <li>Información por institución</li> <li>Otros</li> </ul> | 2020                             | -000002-000990009         | LICITACIÓN ABR | tículos de Oficin | En trámite             | ARNOLDO GOMEZ FERNANDEZ | Verificacio |

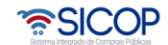

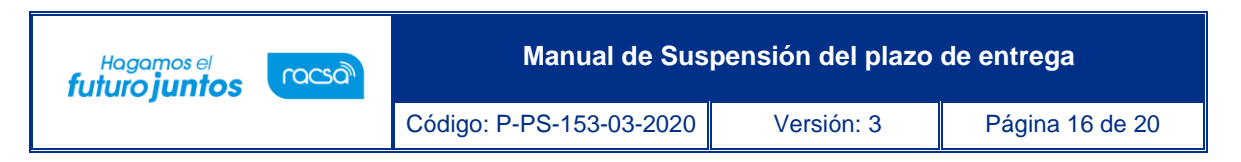

• El funcionario con rol "Elaborador de Contrato 1" se dirige al final del formulario y presiona el botón "Guardar".

| go Bienes/Servicios<br>iento Administrativo y S | Concursos   Ex     ancionatorio | pediente Elec                  |                       |                       | _                  | ceptar   | Cano |
|-------------------------------------------------|---------------------------------|--------------------------------|-----------------------|-----------------------|--------------------|----------|------|
|                                                 |                                 | 1.                             | Monto total del contr | ato                   | 8                  | 1.333,75 |      |
| Información de u                                | isuarios]                       |                                |                       |                       |                    |          |      |
|                                                 | 1                               | Dep                            | artamento/Unidad      |                       | Teléfono           | 20000000 |      |
| Rol                                             | ID de usuario                   | N                              | ombre y apellido      | Cor                   | reo electrónico    | Buscar   |      |
| *Encargado del                                  | C0101000033001                  | Gerencia                       |                       | 22222222              |                    | Buscar   |      |
| adjudicatario                                   |                                 | ARNOLDO GO                     | MEZ FERNANDEZ         | capacitaci            | on@proveedores.com |          |      |
| Elaborador                                      | G3101022029032                  | Capacitaciones<br>Karina López | e Implementación      | 40802845<br>klopez@ra | esa.go.or          |          |      |
| * Administrador de                              | G3101022029032                  | Capacitaciones                 | e Implementación      | 40602645              | 40802845           |          |      |
| contratación                                    |                                 | Karina Lógez                   |                       | klopez@ra             | 053.go.or          | Agregar  |      |
| 0. Archivo adjunte                              | 5]                              |                                |                       |                       |                    |          |      |
| Seleccionar archivo                             | Ningún archivo selecci          | onado                          |                       |                       |                    | Agregar  |      |
|                                                 |                                 | N                              | ombre del archivo     |                       |                    |          |      |
| Una vez seleccionado e                          | archivo, hacer clic en          | el (cono agregar               |                       |                       |                    |          |      |
| Los archivos ya agrega                          | dos podrán ser eliminad         | los haciendo olio              | en el ícono eliminar  |                       |                    |          |      |

 El sistema despliega la pantalla "Contrato Modificado (Suspensión del Plazo de Entrega)", el usuario presiona el botón "Registro completo" ubicado al final de la pantalla. Posterior a esto el botón "Generar documento electrónico" y por último "Enviar" para notificar el contrato modificado al contratista.

|                                                            |                               |                                                 | www.sicop.go.cr dice          |                                          |          |
|------------------------------------------------------------|-------------------------------|-------------------------------------------------|-------------------------------|------------------------------------------|----------|
|                                                            |                               |                                                 | ¿Desea completar el regi      | stro?                                    |          |
| álogo Bienes/Servicios  <br>dimiento Administrativo y Sano | Concursos   Exp<br>cionatorio | ediente Elec                                    |                               | Aceptar                                  | Cancelar |
|                                                            |                               | _                                               | impuestos                     |                                          |          |
|                                                            |                               |                                                 | Costos por acarreos           | 0                                        |          |
|                                                            |                               |                                                 | Descuentos                    | ٥                                        |          |
|                                                            |                               |                                                 | Impuesto al valor<br>agregado | 958,75                                   |          |
|                                                            |                               |                                                 | Otros impuestos               | 0                                        |          |
|                                                            |                               |                                                 | Monto total del<br>contrato   | 8.333,75                                 |          |
| [9. Información de usu                                     | uarios]                       |                                                 |                               |                                          |          |
| 8-1                                                        | 10 de constante               |                                                 | Departamento/Unidad           | Teléfono                                 |          |
| Rol                                                        | ID de usuario                 |                                                 | Nombre y apellido             | Correo electrónico                       |          |
| Encargado del adjudicatario                                | C0101000033001                | Gerencia<br>ARNOLDO GON                         | IEZ FERNANDEZ                 | 22222222<br>capacitacion@proveedores.com |          |
| Elaborador                                                 | G3101022029032                | Capacitaciones -<br>Karina López                | e Implementación              | 40802845<br>kiopez@racsa.go.cr           |          |
| Administrador de<br>contratación                           | G3101022029032                | Capacitaciones e Implementación<br>Karina López |                               | 40602645<br>klopez@racsa.go.cr           |          |
| [10. Archivo adjunto]                                      |                               |                                                 |                               |                                          |          |
| El archivo no existe.                                      |                               |                                                 |                               |                                          |          |
| Desistes accordate                                         |                               |                                                 |                               | Listada                                  |          |

 El sistema adicionalmente notifica por correo electrónico al contratista y al rol "Solicitud de contratación 3" informándoles que el contrato modificado ha sido notificado, cambia el estado a "Contrato notificado". Todo con la funcionalidad actual del módulo de contrato.

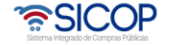

| Hagamos el<br><b>futuro juntos</b> | ര്മാ                                | N                                                | de entrega                                                                                                    |                                                                                                    |                 |
|------------------------------------|-------------------------------------|--------------------------------------------------|----------------------------------------------------------------------------------------------------|----------------------------------------------------------------------------------------------------|-----------------|
|                                    |                                     | Código: P-P                                      | S-153-03-2020                                                                                                    | Versión: 3                                                                                           | Página 17 de 20 |
|                                    | ttálogo Blenes/<br>edimente Altonat | ervícios   Concursos   Esp<br>ativo y Sancenanie | www.sicop.go.cr c<br>¿Desea generar el d<br>del contrato al adjuc<br>Orsunator al valor<br>agregato<br>Ores imparato al valor<br>agregato | lice<br>ocumento electrónico para notificar la fo<br>licatario?<br>Acoptar<br>98a.75<br>6<br>4333.76 | Cancelar        |
|                                    | Rol                                 | ID de usuario                                    | Departamento/Unidad<br>Nombre y apellido                                                                                                  | Teléfono<br>Correo electrónico                                                                       |                 |
|                                    | Encargado del ac                    | djudicatario C0101000033001                      | Gerencia<br>ARNOLDO GOMEZ FERNANDEZ                                                                                                    | 22222222<br>capacitacion@proveedores.com                                                             |                 |
|                                    | Elaborad                            | dor G3101022020032                               | Gacacitaciones e Implementación<br>Karina López                                                                                           | 40602645<br>klopez@racsa.go.cr                                                                       |                 |
|                                    | Administrac                         | dor de G3101022029032                            | Capacitaciones e Implementación<br>Karina López                                                                                           | 40502545<br>klopez@racsa.go.or                                                                       |                 |
|                                    | [10. Archivo                        | adjunto]                                         |                                                                                                    |                                                                                                    |                 |
|                                    | El archivo no exi                   | ste.                                             |                                                                                                    |                                                                                                    |                 |
|                                    | Generar docum                       | iento electrónico                                |                                                                                                    | Listado                                                                                              |                 |

 Por último, el funcionario con el rol "Elaborador de contrato 1" debe ingresar al botón "Inicio de suspensión" para colocar la fecha en la que inicia la suspensión, siempre será posterior (es decir a futuro), además debe completar el espacio de "Observaciones" y presionar el botón "Notificar".

| [10. Archivo adjunto]      |                                                |        |           |        |
|----------------------------|------------------------------------------------|--------|-----------|--------|
| El archivo no existe.      |                                                |        |           |        |
| Inicio de suspensión       |                                                |        | L         | stado  |
| 🛜 Inicio de suspensión -   | Google Chrome                                  | -      |           | ×      |
| sicop.go.cr/modul          | oPcont/pcont/co/CE_COJ_COQ054.jsp?contract_no= | CE2020 | 00300     | Q      |
| Inicio de suspensió *Fecha | 01/05/2020 📰<br>Observaciones                  |        |           |        |
| Observaciones              |                                                |        |           |        |
|                            |                                                | -      | Notificar | Cerrar |

• Si se requiere hacer otra suspensión del contrato se debe presionar el botón "Modificación de Contrato", de no ser así se presiona el botón "Listado".

| [11. Inicio de suspensión] |               |
|----------------------------|---------------|
| Fecha                      | 01/05/2020    |
| Observaciones              | Observaciones |
| Modificación de contrato   | Listado       |

• El sistema adicionalmente notifica por correo electrónico al contratista y al rol "Solicitud de contratación 3" informándoles que el contrato modificado ha sido notificado, cambia

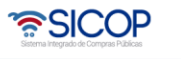

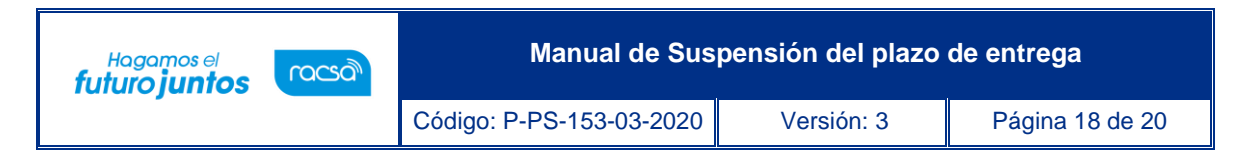

el estado a "Contrato notificado". Todo con la funcionalidad actual del módulo de contrato.

| Consulta de Solicitud de<br>contratación     Recepción de solicitud de<br>información adicional<br>(CGR)                                              | Listado de cont                                                               | DListado de contratos |                                                                                                    |                     |                         |                        |  |
|----------------------------------------------------------------------------------------------------|-------------------------------------------------------------------------------|-----------------------|----------------------------------------------------------------------------------------------------|---------------------|-------------------------|------------------------|--|
| <ul> <li>Licitación Electrónica</li> <li>Cartel</li> </ul>                                                                                            | Número de<br>procedimiento                                                    |                       | Número de<br>contrato                                                                                |                     | ·                       |                        |  |
| Otros     Común                                                                                                    | Descripción del<br>procedimiento                                              |                       | c                                                                                                    | ontratista          |                         |                        |  |
| Contratación Electrónica     Confección de contrato     Venificar las condiciones     del contrato                                                    | Rango de Fechas<br>Notificado                                                 |                       | ~ 🔤                                                                                                  |                     |                         |                        |  |
|                                                                                                    | Estado                                                                        | Todos                 | *                                                                                                    |                     |                         |                        |  |
| Contratos                                                                                                    | 10 resultados V                                                               |                       |                                                                                                    |                     |                         | Consultar              |  |
| Contrato modificado                                                                                                    |                                                                               |                       |                                                                                                    |                     |                         |                        |  |
| Recepcion de solicitud de<br>información adicional y<br>adendum a contrato (CGR)<br>Finiquito<br>Evaluación de proveedores<br>Resolución<br>Receición | Número de procedimiento / Número de<br>contrato                               |                       | Descripción del procedimiento                                                                        | Fecha<br>Notificada | Nombre del contratista  | Estado                 |  |
|                                                                                                    | 2020LA-000002-0009900099<br>0432020000100004-01<br>Modificación de contrato » |                       | LICITACIÓN ABREVIADA<br>Compra de Artículos de Oficin<br>a (Modificación Contratos) Kari<br>na López | 01/04/2020          | ARNOLDO GOMEZ FERNANDEZ | Contrato<br>notificado |  |

• Con este paso, se da por terminado el procedimiento para realizar una solicitud y aprobación de una Modificación de Suspensión del Plazo de entrega.

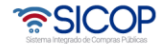

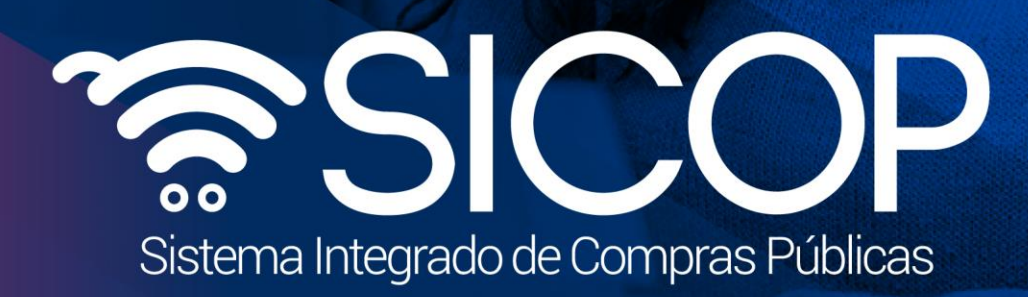

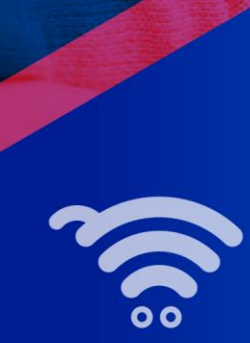

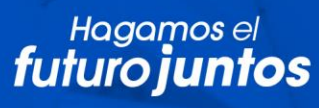

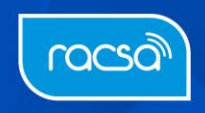